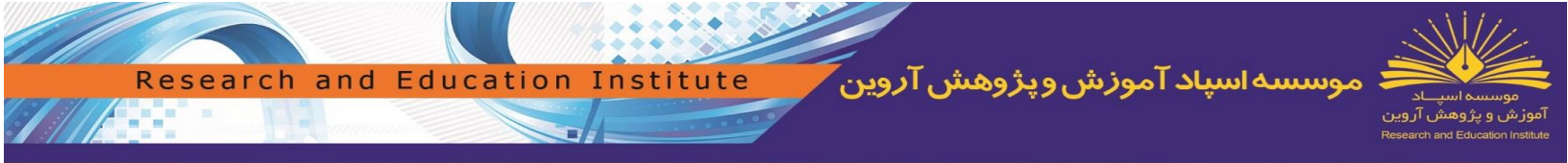

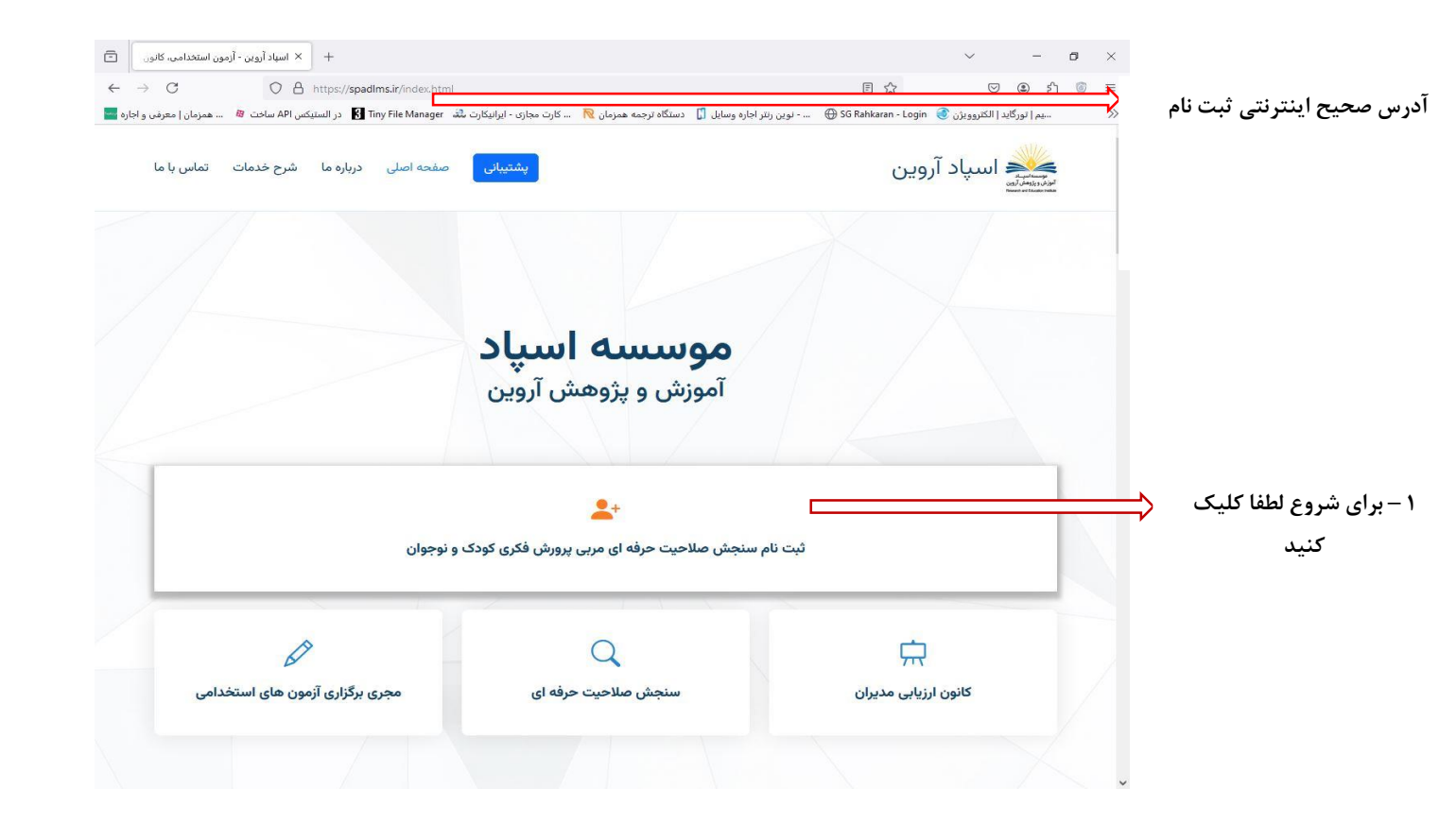

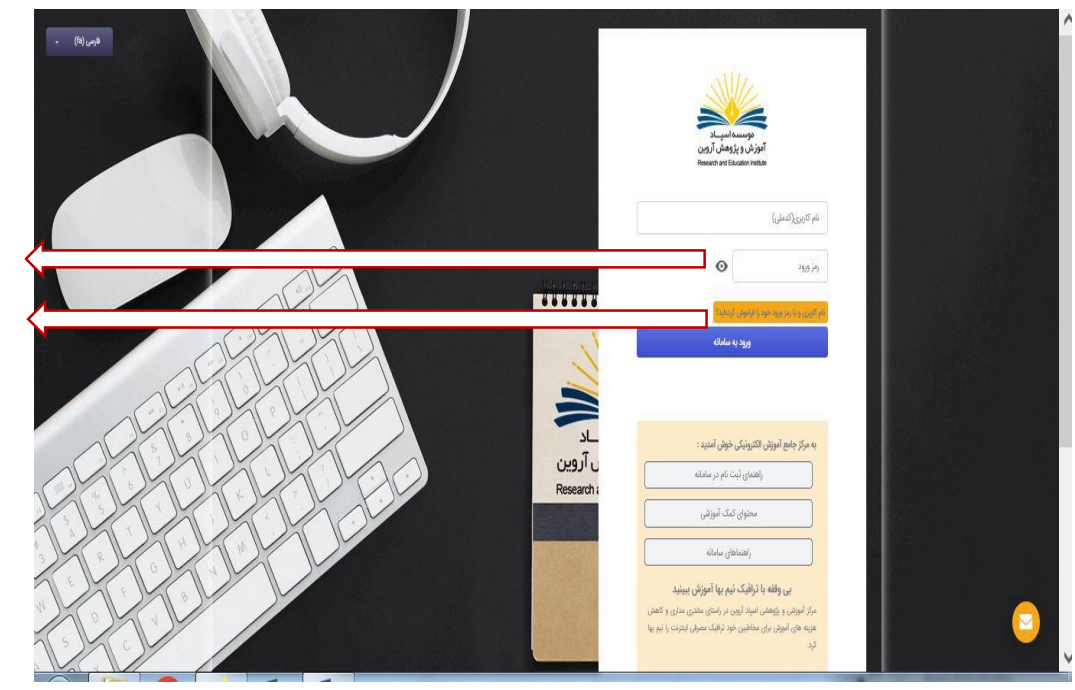

۲ – نام کاربری و رمز ورود خود را وارد نمائید ۳ – بروزرسانی رمز در صورت فراموشی آن

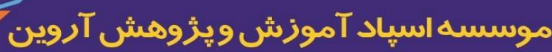

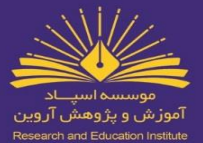

|                                                                  | میز کار / ترجیحات / حساب کاربری / تخییر رمز ورود         | _                                                                              |                                                                                                    |                                                          |
|------------------------------------------------------------------|----------------------------------------------------------|--------------------------------------------------------------------------------|----------------------------------------------------------------------------------------------------|----------------------------------------------------------|
| موسسه اسپاد<br>وزش و پژوهش آروین<br>Research and Education Insti | حميدرضا ك                                                | ریمی                                                                           |                                                                                                    |                                                          |
| میز کار                                                          | برای پیش روی باید رمز ورود خود را تا                     | يير دهيد.                                                                      |                                                                                                    |                                                          |
| صفحة اصلى سايت                                                   | تغيير رمز ورود                                           |                                                                                |                                                                                                    |                                                          |
| عویم<br>مدیریت فایل های من                                       |                                                          |                                                                                |                                                                                                    |                                                          |
|                                                                  | نام کاربری (کدملی)                                       | 6477                                                                           | 0                                                                                                    |                                                          |
|                                                                  |                                                          | ing bei                                                                        | شامل حداقل 8 حرف, حداقل 1 رقم, حداقل 1 حرف کوچک لاتین, حد<br>                                                    | لاتین، حداقل 1 حرف بزرگ لاتین، حداقل 1 حرف غیر القبایی و |
|                                                                  |                                                          | عددی<br>(به طر                                                                 | ، ۲ یا ولند.<br>: کد ملی فراگیر@Ra)                                                                              |                                                          |
|                                                                  | رمز ورود فعلی                                            | عددی<br>(به طر<br>(ه                                                           | ، بايا ويند.<br>ا كد ملى فراكبر@Ra)                                                                              | 0                                                        |
|                                                                  | رمز ورود شنلی<br>رمز ورود شنلی                           | غددی<br>(به طر<br>(به طر                                                       | Ration (Ration of the second second second second second second second second second second second second second | Ø                                                        |
|                                                                  | رمز ورود فعلی<br>رمز ورود جدید<br>رمز ورود جدید (دوباره) | ددی<br>(دی طر<br>(دی طر<br>(دی طر<br>(دی طر                                    | ا که علی اورالیزی(24)<br>ا                                                                                       | Ø                                                        |
|                                                                  | رمز ورود فعلی<br>رمز ورود جدید<br>رمز ورود جدید (دوباره) | ددی<br>(د طر<br>( به طر<br>( به طر<br>( به طر<br>( به طر<br>( به طر<br>( به طر | : لد على فرالور@ab)<br>                                                                                          | Ø                                                        |

Research and Education Institute

۴ – پس از اولین ورود تغییر رمز ورود الزامی می باشد،لذا در این مرحله نسبت به تغییر رمز ورود اقدام نمائید

| مېنېرما کريمي                          |                                               | ىت قردى  | می کار / ترمیدان / حسان کاری / ورایش معتمد |                                    |
|----------------------------------------|-----------------------------------------------|----------|--------------------------------------------|------------------------------------|
|                                        |                                               | <br>ریمی | حميدرضا ک                                  | موسسه اسپاد<br>آموزش و پژوهش آروین |
| ،<br>بر قدر هدر<br>ا                   |                                               |          | حميدرضا كريمى                              | 🖬 میز کار                          |
| 4                                      |                                               |          | عبومى                                      | 🖌 مفحة املى سايت<br>🛱 تقدم         |
| *                                      |                                               |          | عکس کاربر                                  | ہے جرب<br>6 مدیریت فایل ھای من     |
| رى نخيره شدند مرياول العاله، كرد.<br>X | عکس کاربر را تنهٔ پس از اینکه تمام افتامات می |          |                                            |                                    |
| 1                                      |                                               |          | ساير نامها                                 |                                    |
| *                                      |                                               |          | اطلاعات فردی                               |                                    |
| -                                      | الارودن نام يدرجهت صدور أواهيامه الزامي اه    | 4        | نام پدر                                    |                                    |
| الرامی می باشد.                        | الارودن شعاره شااساعه جهت صدور گواهینامه      |          | شماره شناسنامه                             |                                    |
|                                        |                                               |          |                                            |                                    |
| بنامه الزامي مرو بالشر                 | الأرودن محل صدور ألباسامه جهت صدور ألواه      |          | محل صدور                                   |                                    |

۵ – در مرحله بعد نسبت به تكميل اطلاعات فردي و سازمانی خود اقدام فرمائيد.جهت تكميل قسمت تاریخ تولد تیک فعال سازی کنار آن را بزنید.قسمت بارگذاری عکس تنها پس از تكميل تمام قسمتها امكان پذير می باشد.لطفا توجه داشته باشید که تکمیل تمام اطلاعات الزامی بوده و در صورت پر نشدن حتی یکی از قسمت ها به مرحله بعد نخواهيد رفت.

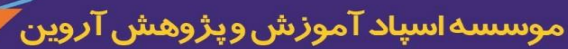

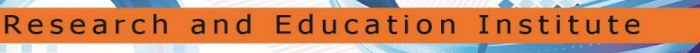

۶ – پس از تکمیل اطلاعات به این صفحه هدایت می شوید که نشان از تکمیل مرحله ثبت نام می باشد.در این مرحله بر روی سنجش صلاحیت حرفه ای کلیک کنید و به مرحله بعد بروید

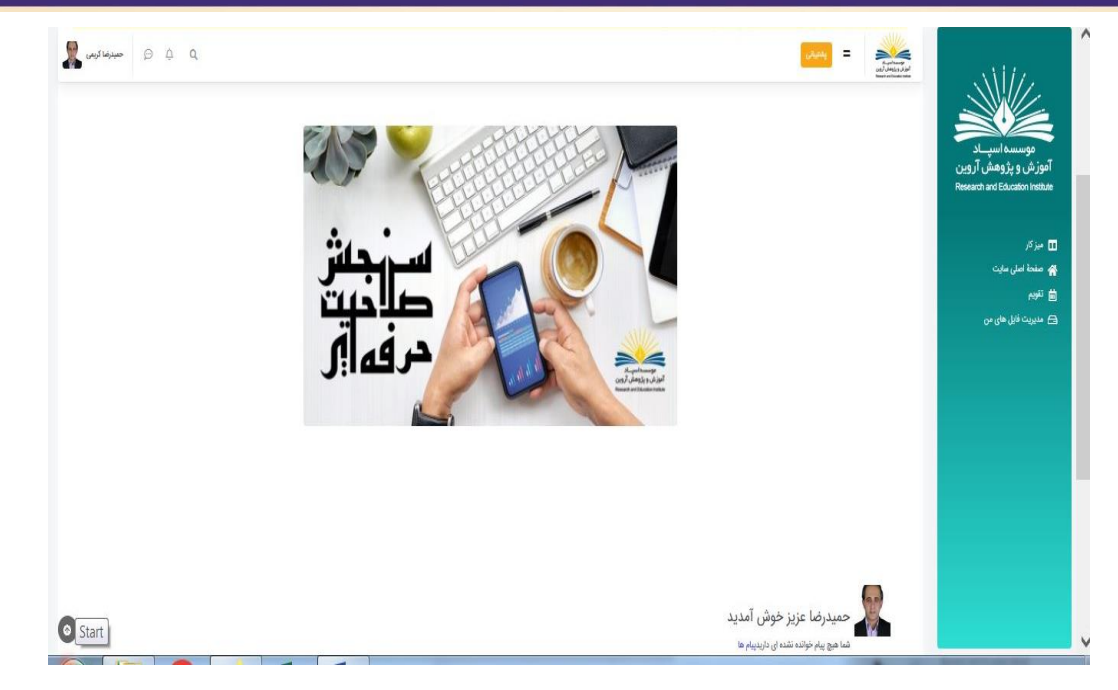

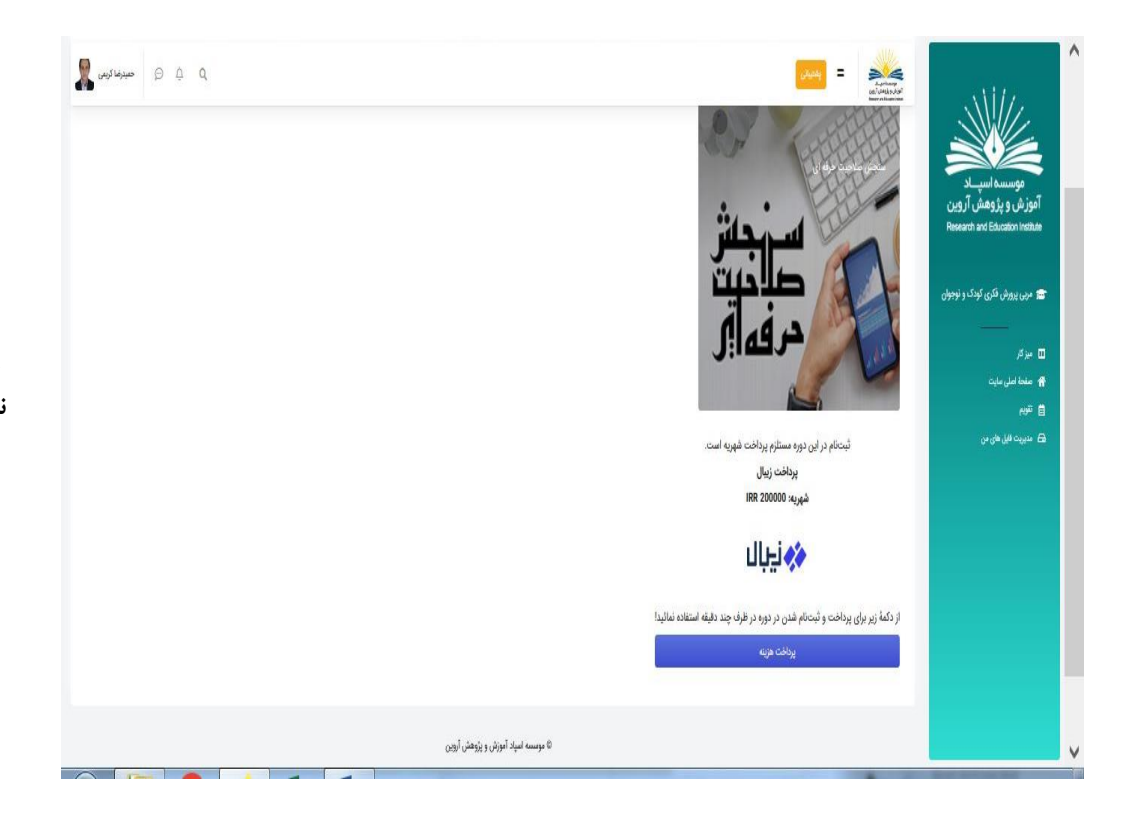

۷ – در این مرحله نسبت به پرداخت هزینه ثبت نام اقدام فرمائید.برای این منظور بر روی گزینه پرداخت هزینه کلیک نمائید.در این مرحله به صفحه پرداخت بانکی هدایت می شوید.پس از پرداخت ثبت نام